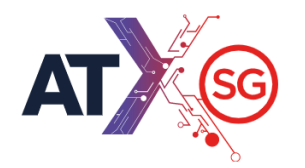

# EXHIBITOR HOW-TO GUIDE

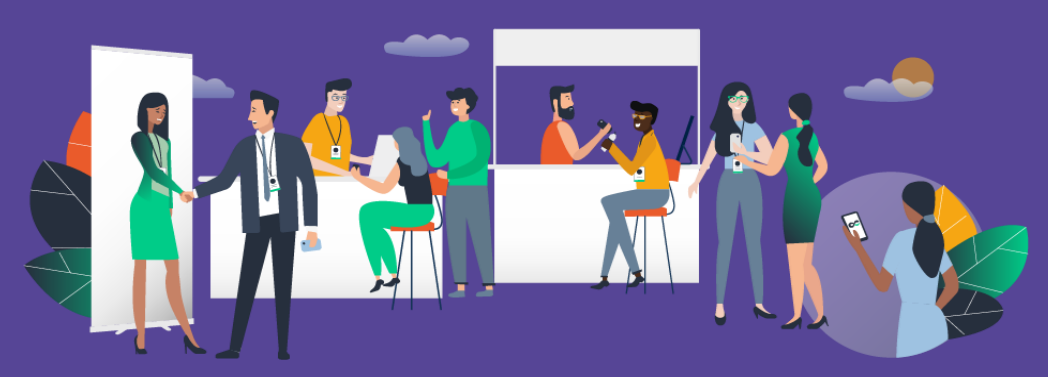

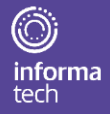

**Powered by Swapcard** 

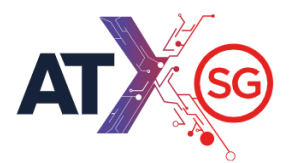

#### **SUMMARY**

#### 1. Access the app

| • | How to | login 1 | for the | first time? | 3 |
|---|--------|---------|---------|-------------|---|
|   |        |         |         |             |   |

3

How to login when I have an account?
 4

#### 2. Available Features - Content features

| • | How to edit my profile?                   | 5  |
|---|-------------------------------------------|----|
| • | How to add a video in my company profile? | 7  |
| • | Viewing the agenda?                       | 8  |
| • | How to access a live streaming session?   | 9  |
| • | How to interact during a live session?    | 10 |
|   |                                           |    |

| Available Features – Networking features                   |    |
|------------------------------------------------------------|----|
| How to network?                                            |    |
| <ul> <li>How to make a connection request?</li> </ul>      | 12 |
| <ul> <li>How to request a meeting?</li> </ul>              |    |
| <ul> <li>Accessing your virtual meeting</li> </ul>         |    |
| <ul> <li>How to assign a teammate to a meeting?</li> </ul> | 15 |

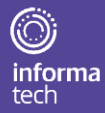

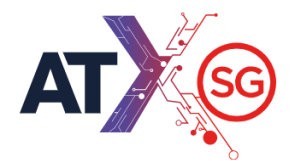

### How to log in for the first time?

You will receive an email similar to the below with a button redirecting to a login page. Your account is automatically pre-created by the event organizer.

A window will then suggest that you create a password for your account.

|                                                           | <b>1</b>           | <u>S</u> | ÷. | 3 |
|-----------------------------------------------------------|--------------------|----------|----|---|
| Welcome, create a passw                                   | ord                |          |    |   |
| In order to log in the next time that you want to use the | web or mobile app. |          |    |   |
| Password *                                                |                    |          |    |   |
|                                                           |                    | 0        | Ð  |   |
| Define new password                                       |                    | 0        | -  |   |

**Note :** If you don't see this email in your mailbox, please check your spam.

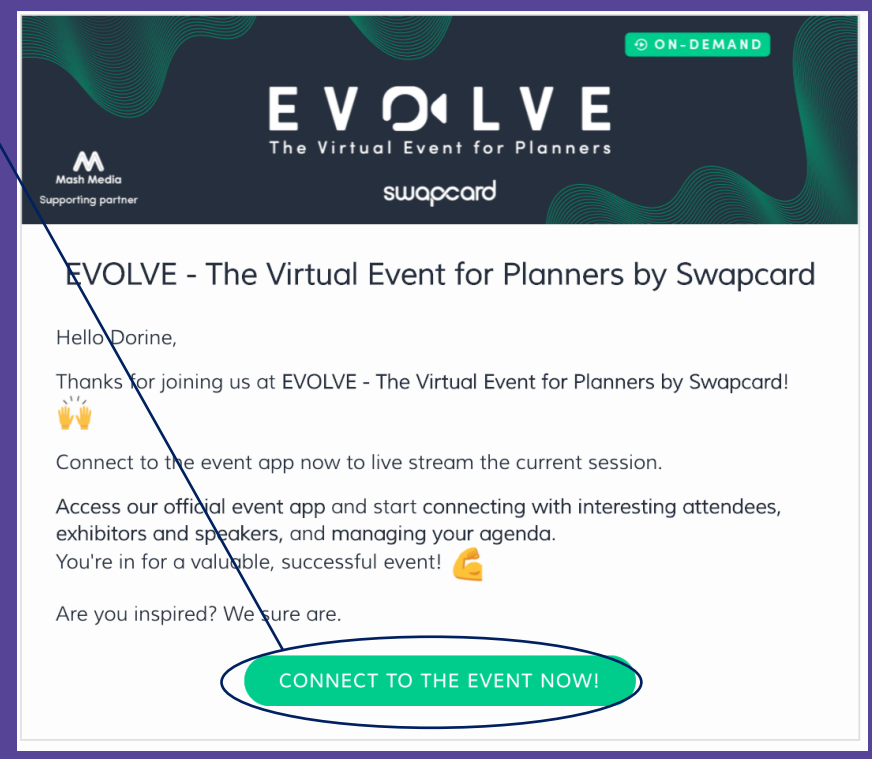

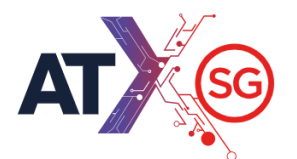

### How to login when I have an account?

Access your account on login.swapcard.com

Enter the email you used to register to your event and the password you've created before. Then, click on the green arrow to connect.

| ogin                                                           |            |
|----------------------------------------------------------------|------------|
| Type the email address you provided during event registration. |            |
| Insert your email address                                      | $\bigcirc$ |
| <u>Or scan my badge</u>                                        |            |

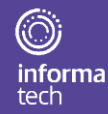

**Note :** if you have forgotten your password after entering your email, click on **send me a magic link**. You'll receive in your mailbox an email to reset your password. If you need any help, please contact <u>support@swapcard.com</u>

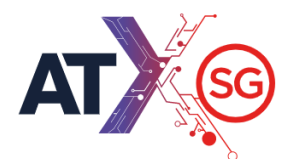

## How to edit my profile? (1/2)

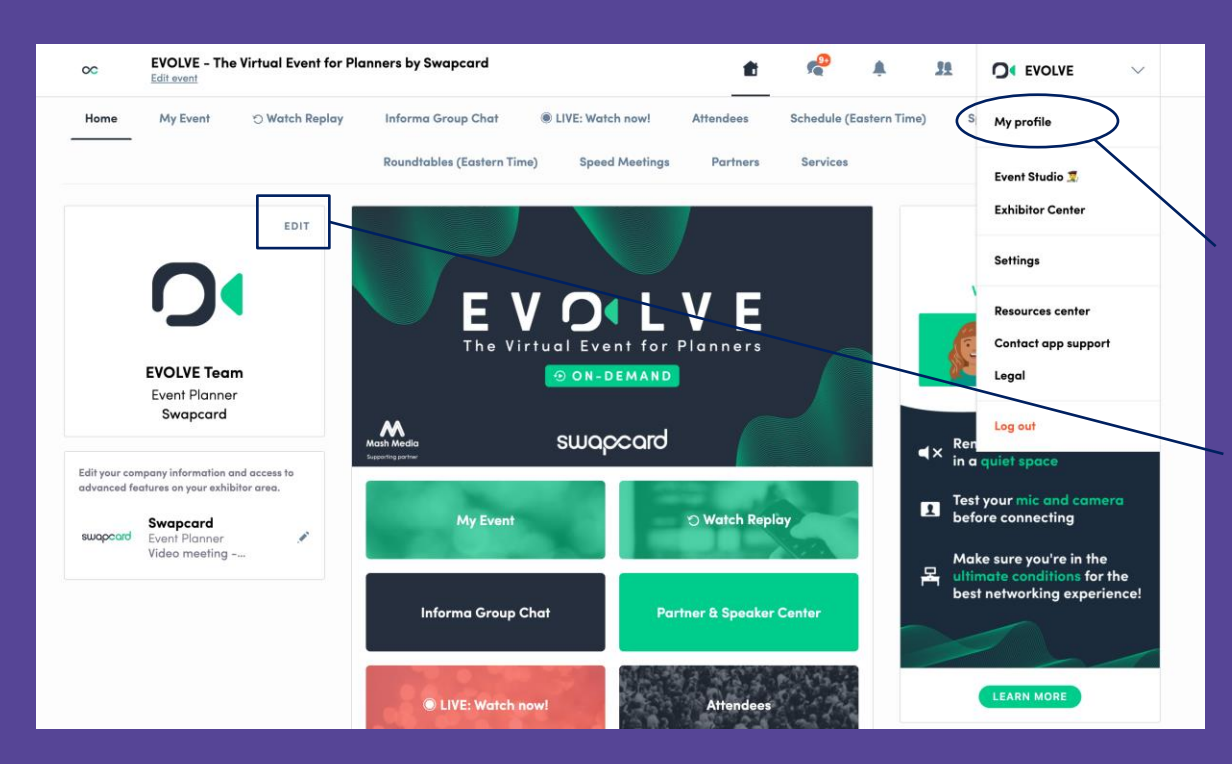

There are two ways for you to access your profile :

• On the upper-right corner of your screen, click on **My profile**.

 On the left side of your screen next to your photo, click on Edit.

You'll be redirected to your profile details.

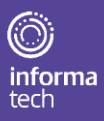

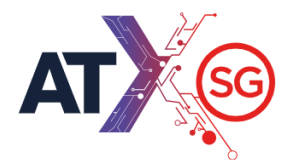

 $\bigcirc$ 

tech

## How to edit my profile? (2/2)

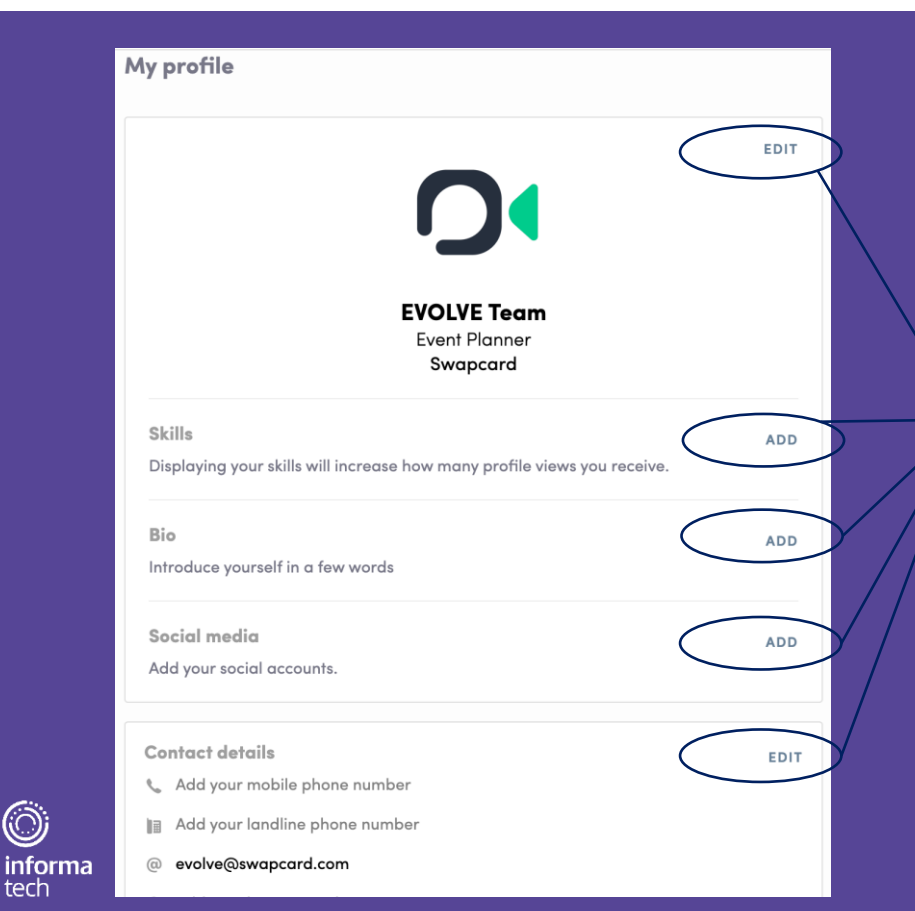

To edit the information on your profile, simply click on the Edit or Add parts depending on which type of information you want to edit.

Here is the information you can edit on your profile :

- Personal information
- Skills
- Biography
- Social Media
- Contact details
- Company

#### How to add a video to my company profile?

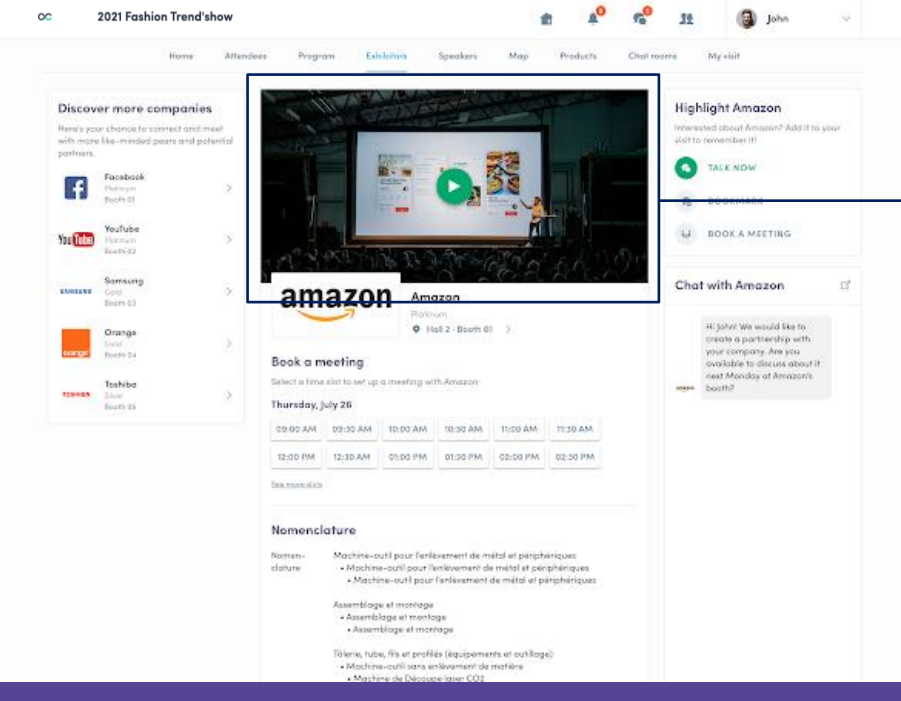

As an exhibitor, you are able to upload an image, a live banner, or a video to your company homepage.

To upload a file, go to your exhibitor center and click on « Company Profile ». In the first part, click on « Edit ».

You will then be able to add your image file or video ID (Youtube or Vimeo) as a banner.

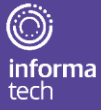

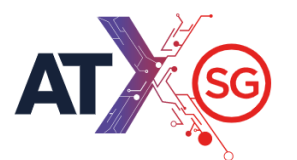

 $\bigcirc$ 

informa tech

### Viewing the agenda

| Home                                                                            | Attendees       | Brands         | Brand's Pr           | oducts                                                                                                    | Conferences                                                                                                    | Training & Workshop                                                                 | Speak                         | ters & Trainers  | Group Discussions                                                                    | My Visit    |
|---------------------------------------------------------------------------------|-----------------|----------------|----------------------|----------------------------------------------------------------------------------------------------|----------------------------------------------------------------------------------------------------|-------------------------------------------------------------------------------------|-------------------------------|------------------|--------------------------------------------------------------------------------------|-------------|
|                                                                                 |                 |                | SA                   | TURDAY                                                                                                    | SUND<br>14                                                                                                    | AY                                                                                  | MONDAY<br>15                  |                  |                                                                                      |             |
| Recommende                                                                      | ed for you      |                |                      |                                                                                                    |                                                                                                    |                                                                                     |                               |                  |                                                                                      |             |
| What are the                                                                    | new types of fa | shion training | ?                    | What                                                                                                    | will be 2021 flashba                                                                                                    | ck trends?                                                                          |                               | Gates oper       | ning – Day 1                                                                         |             |
| Sat, Feb 13, 2021                                                               | 4:30 PM         |                | E.                   | Sat, Feb                                                                                                    | 13, 2021 1:30 PM                                                                                                    |                                                                                     | Fo                            | Sat, Feb 13, 20  | 021 10:00 AM                                                                         | 15          |
| Refine the list<br>Q. Search<br>Filters<br>TYPE<br>Break<br>Session<br>LOCATION |                 |                | 9:00 AM<br>10:00 AM  | What is t<br>More and<br>being tied<br>2 Only 7<br>♀ Audita<br>Sessio<br>Williar<br>Paul L<br>Cyrille<br>Frédér | he impact of indeper<br>more creators choose i<br>to a larger brand. Let'i<br>9 seats left<br>rium<br>n<br>h Hauvette - Asphalte<br>evrez - Open Mode Fes<br>Morvan - Morvan Avor<br>ic Maus - WSN<br>ste | ndant creators?<br>to launch their own co<br>see what is the impor<br>tival<br>cats | mpany, to a<br>ct of this new | void<br>v trend? | Your schedule<br>What is the impact of inc<br>creators?<br>Sat, Feb 13, 2021 9:00 AM | Jependant > |
|                                                                                 |                 |                | 10:00 AM<br>10:30 AM | Opening<br>Q Audito                                                                                             | session<br>rium                                                                                                    | PLAN BYLORKI                                                                        |                               | 5                |                                                                                      |             |

The "**My Event**" tab allows you to see your own schedule. You can find the **sessions** you are attending, the **sponsors** and **partners** you have bookmarked, as well as your confirmed **meetings**.

You can **export your program** by clicking "Export to my calendar" or "Download PDF."

The agenda tab displays all the sessions during the event. You can easily register for sessions by clicking on this logo.

Note : You can refine your search by using **filters** located on the left side of the screen.

| C EVOLVE - The                                                                                                    | Virtual Event for P            | lanners by                          | Swapcard                                                                                              |                                                                                                    |                                                          |                                                            | 2                              | ٠           | 22 | O EVO    | VE V        |
|----------------------------------------------------------------------------------------------------|--------------------------------|-------------------------------------|----------------------------------------------------------------------------------------------------|----------------------------------------------------------------------------------------------------|----------------------------------------------------------|------------------------------------------------------------|--------------------------------|-------------|----|----------|-------------|
| Home My Event                                                                                                    | 🔿 Watch Replay                 | Inform                              | a Group Chat<br>ables (Eastern Tin                                                                    | <ul> <li>LIVE: Watel</li> <li>me) Speed</li> </ul>                                                 | ch now!<br>I Meetings                                    | Attendees<br>Partners                                      | Schedule (<br>Services         | Eastern Tim | e) | Speakers | Group Chats |
| Ky schedule           iji         My meetings           kii         My networking           kii         My wish list           R         My bookmarked compa                               | ><br>><br>><br>><br>nies >     | <b>Tuesda</b><br>3:00 PM<br>3:15 PM | y, May 12, 20<br>Welcome to Ev<br>3:00 PM CEST (<br>PM (London) 9:0<br>BE Evolve Inter<br>Evolve      | J20<br>rolve with Sway<br>Paris) 5:00 PM (Singapori<br>30 PM (Singapori                            | <b>ipcard</b><br>IST (Dubai) 6:<br>I1:00 PM (S           | 00 AM PST (Lor<br>ydney) Welcom                            | Angeles) 2:00<br>ie to Evolve: | 8           |    |          |             |
| Export<br>Add your upcoming sessions and<br>the your calendar application.<br>EXPORT TO MY CALENDAR<br>Export your sessions, meetings a<br>bookmarks in a single printable<br>DOWNLOAD PDF | d mootings<br>and<br>PDF file. | 4:28 PM<br>4:30 PM                  | Engagement I<br>4:45 PM CEST (<br>(London) 10:25 P<br>B Evolve Interf<br>Mia Massor<br>Virtual Events | Expert Challeng<br>Paris) 6:25 PM (D<br>PM (Singapore) 12<br>lude<br>I - Swapcard<br>Engagement Er | i <b>ge</b><br>Dubai) 7:25 AM<br>12:25 AM (Sydr          | i (Los Angeles)<br>Iey) The engag                          | 3:25 PM<br>ement expert.       | 8           |    |          |             |
|                                                                                                    |                                | 4:30 PM<br>5:10 PM                  | Shaping the F<br>4:30 PM CEST (i<br>(London) 10:30 F                                                  | uture of the Inc<br>Paris) 6:30 PM (D<br>PM (Singapore) 1                                          | <b>dustry with H</b><br>Dubai) 7:30 AA<br>12:30 AM (Syde | <b>lybrid Events</b><br>1 (Los Angeles)<br>ney) Events are | 3:30 PM<br>evolving to         | 8           |    |          |             |

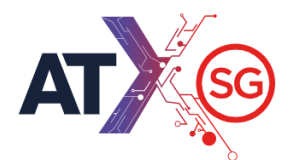

#### How to access a live streaming session ?

From your **Event schedule** or **My Event** tab, click on the current session you want to follow. This will take you to the session page where the live session is taking place.

You will then be able to watch the video, in **full screen** mode if you wish, or continue to browse the app.

|                        |   | T                  | 10ESDAY                                                | WEDNESDAY<br>13                                                                               | THURSDAY<br>14                                         |          |                                                                                       |   |
|------------------------|---|--------------------|--------------------------------------------------------|-----------------------------------------------------------------------------------------------|--------------------------------------------------------|----------|---------------------------------------------------------------------------------------|---|
| Refine the list        |   | 3:00 PM<br>3:15 PM | Welcome to Evo<br>3:00 PM CEST (Po<br>PM (London) 9:00 | olve with Swapcard<br>aris) 5:00 PM GST (Dubai) 6:<br>0 PM (Singapore) 11:00 PM (<br>de       | 10 AM PST (Los Angeles) 2<br>Sydney) Welcome to Evolve | 00<br>00 | Your schedule<br>Welcome to Evolve with Swapcard<br>Tue, May 12, 2020 3:00 PM         | > |
| <b>Filters</b><br>TYPE | ~ |                    | Evolve<br>swend Swapcard                               |                                                                                               |                                                        |          | Engagement Expert Challenge<br>Tue, May 12, 2020 4:28 PM                              | > |
| TOPICS                 | ~ | 3:15 PM<br>3:30 PM | Opening Keyno<br>3:00 PM CEST (Po<br>PM (London) 9:00  | <b>te with Denzil Rankine</b><br>aris) 5:00 PM GST (Dubai) 6:0<br>) PM (Singapore) 11:00 PM ( | 10 AM PST (Los Angeles) 2<br>Sydney) Welcome to Evolve | 00<br>00 | Shaping the Future of the Industry<br>with Hybrid Events<br>Tue, May 12, 2020 4:30 PM | > |
|                        |   |                    | 팀 Evolve Interlu<br>홈 Denzil Rankin                    | de<br>e - AMR International                                                                   |                                                        |          | See oll                                                                               |   |

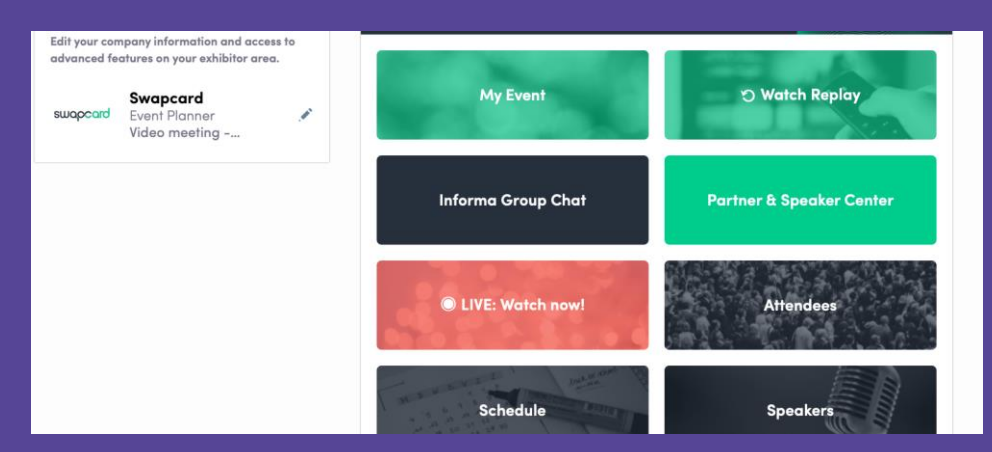

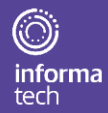

## How to interact during a live session?

Thanks to the **interactivity** part, you are now able to **speak** with other attendees, ask **questions** to the speakers, and answer to different **polls** they will create.

React on other people's messages. Questions will be sorted by upvotes.

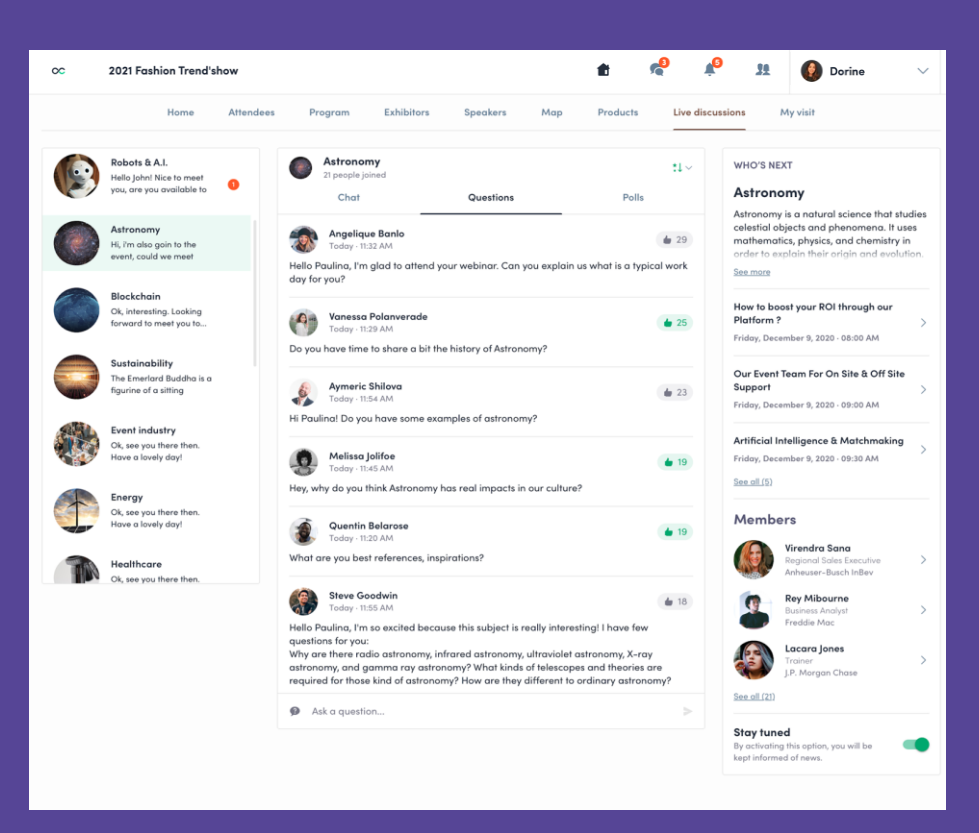

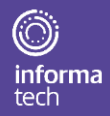

#### How to network?

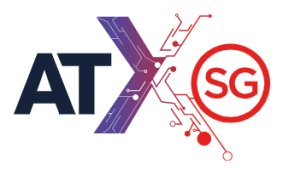

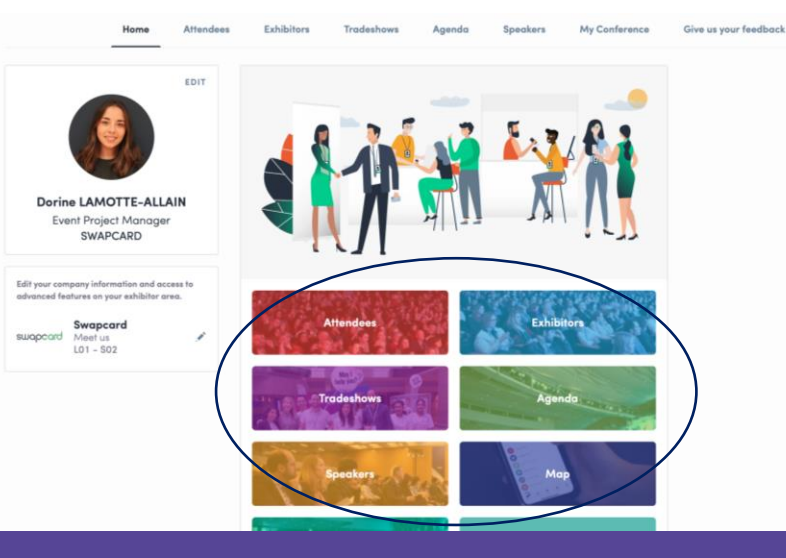

In the home page of the event, you can access the **Speakers** and **Attendees** lists.

On this list you can identify people of interest, send messages and book video meetings.

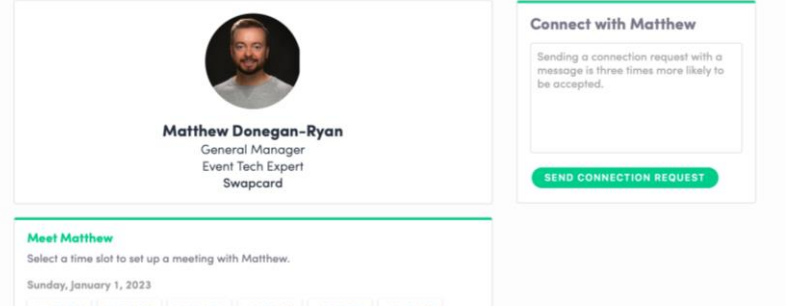

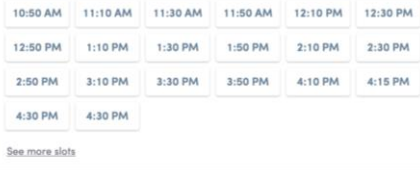

If you see time slots appearing on people's profiles, it means they are available for a meeting at that time. Don't miss out – ask for meetings with the people of your choice before all their slots are booked!

You can manage your availability from the "**My Event**" section of the application.

Skills

## How to make a connection request?

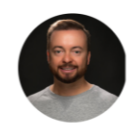

Matthew Donegan-Ryan General Manager Event Tech Expert Swapcard

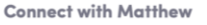

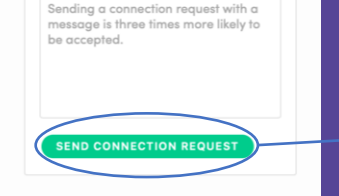

#### **Meet Matthew**

Select a time slot to set up a meeting with Matthew. Sunday, January 1, 2023 10:50 AM 11:10 AM 11:30 AM 11:50 AM 12:10 PM 12:30 PM 12:50 PM 1:10 PM 1:30 PM 1:50 PM 2:10 PM 2:30 PM 2:50 PM 3:10 PM 3:30 PM 3:50 PM 4:10 PM 4:15 PM 4:30 PM 4:30 PM See more slots Skills

Supplier Non Member Events Meetings Virtual

To send a connection request to a person, go to a person's profile (via the list of participants, speakers, or a company profile) and click on Send connection request.

Tip : We encourage you to write a message before sending your connection request to introduce yourself and explain the reason for the connection.

You will be able to find all the people you have been in contact with during an event in the "My Visit" button, My Contacts tab.

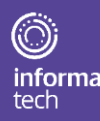

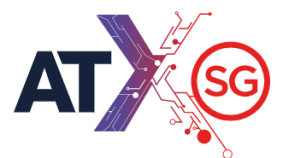

### How to request a meeting?

**Meet Matthew** 

**Step 1**: Go to a person's profile - by going to the list of participants, speakers, or a sponsor's profile.

Step 2: Click on one of the proposed meeting slots. To view further available times, click "see more slots".

Step 3: After selecting a slot and virtual meeting option location, write a message to the person you want to meet and click send meeting request.

| 🚑 Wednesday, 13th May • 10:30 AM to 11:00 AM            | Edit |
|---------------------------------------------------------|------|
| Main Exhibition Hall • Match! Arena                     | Edit |
| Message (optional)                                      |      |
| Hey ! I'd like to meet you to talk about your solution. |      |
|                                                         |      |
|                                                         |      |
|                                                         |      |
| SEND MEETING REQUEST                                    |      |
|                                                         |      |

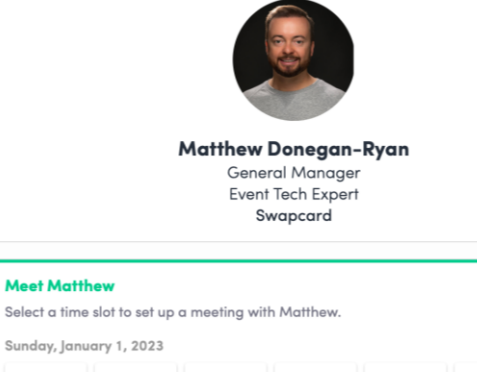

| 2:50 PM  | 1:10 PM | 1:30 PM | 1:50 PM | 2:10 PM | 2:30 PM |
|----------|---------|---------|---------|---------|---------|
| 2:50 PM  | 3:10 PM | 3:30 PM | 3:50 PM | 4:10 PM | 4:15 PM |
| 4.20 014 | 4-20 PM |         |         |         |         |

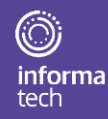

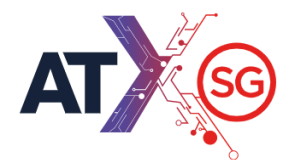

## Accessing your virtual meeting

When requesting a meeting during the event you must select the "**virtual meeting**" location option.

A few minutes before the meeting, go to the profile of the participant you're going to meet, and click on the coloured "**Meeting call**" button that will launch the video call (only available if the meeting is confirmed).

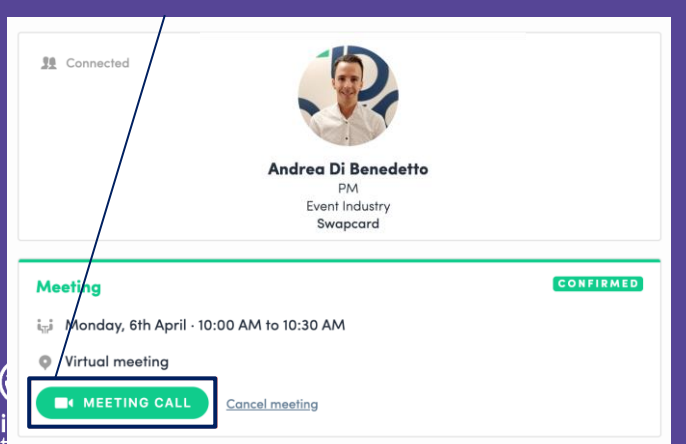

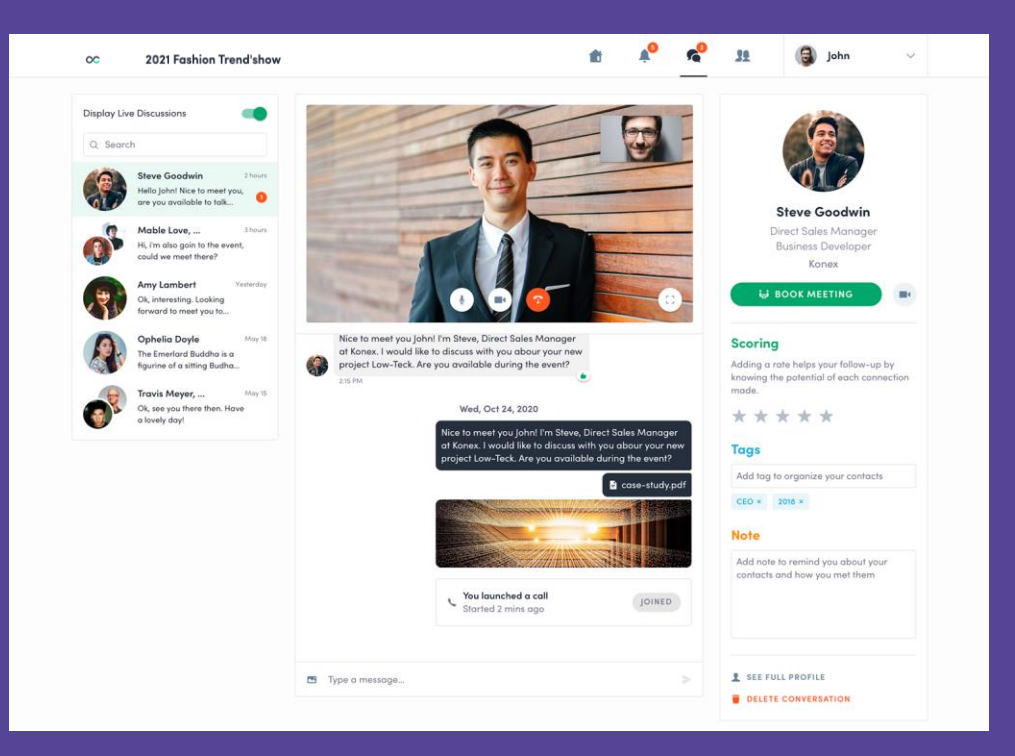

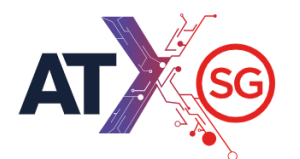

#### How to assign a teammate to a meeting?

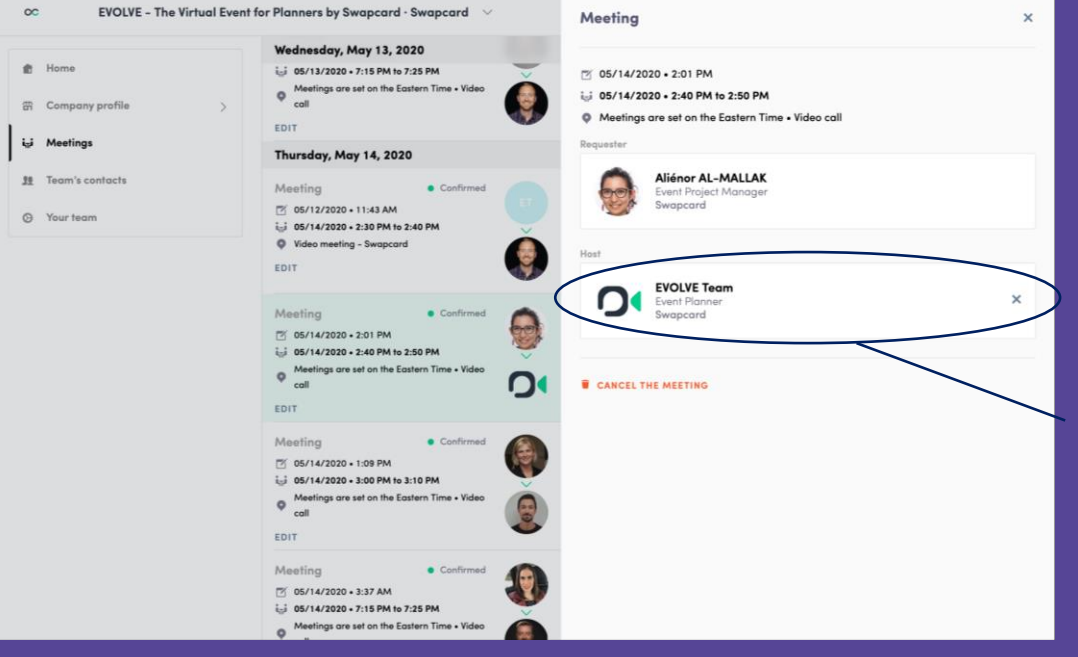

In your exhibitor center, you can manage your teammates' meetings.

Go to the « **Meetings** » tab and see all your team meetings during the event.

To assign or change a teammate assignment meeting, click on the meeting and choose the team member you want to assign.

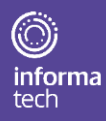